#### Git: Branches and Pull Requests

Zack Miller

## Useful Links:

- Git Hub:
  - <u>https://guides.github.com/introduction/git-handbook/</u>
- Bitbucket:
  - <u>https://www.atlassian.com/git/tutorials/learn-git-</u> with-bitbucket-cloud
  - <u>https://www.atlassian.com/git/tutorials/learn-about-</u> <u>code-review-in-bitbucket-cloud</u>
- Git Docs:
  - https://git-scm.com/doc

## What are we trying to do?

- We have a new Crazy Idea!
- If it doesn't pan out, go back to original version.
  - Don't affect master.
- Branches are cheap, easy to create, destroy and merge.

#### What does this look like?

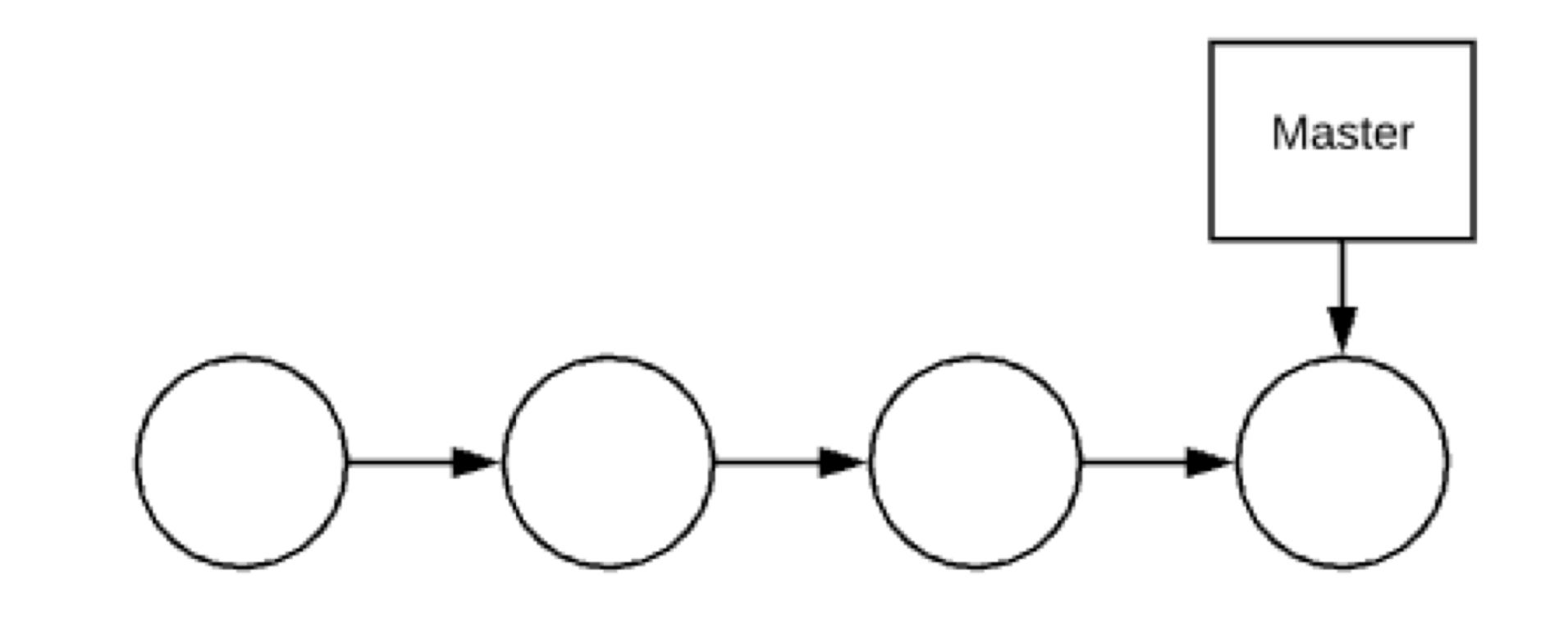

# >git branch new\_branch Master new\_branch

## Commit a change to new\_branch

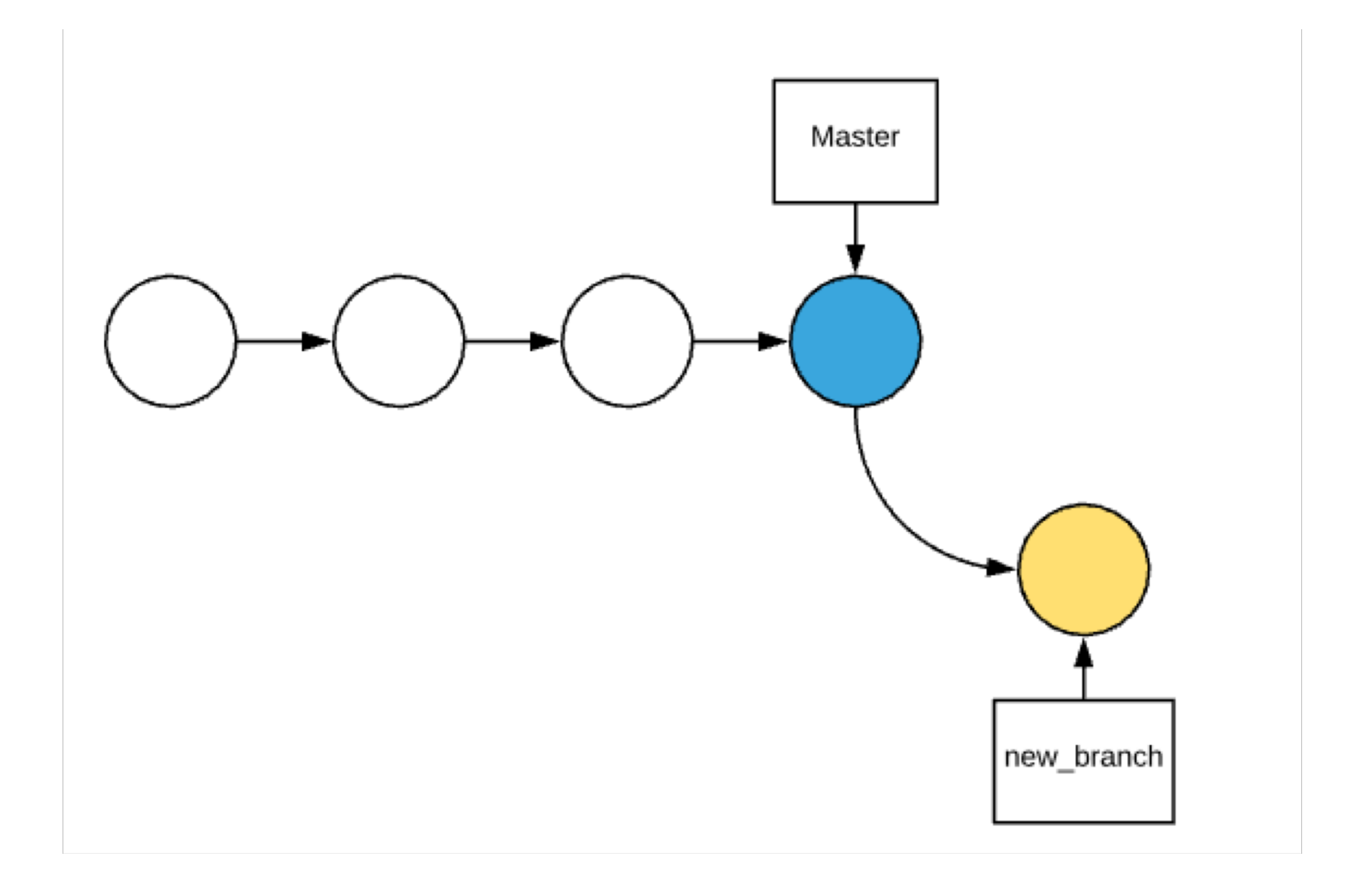

#### **Commit on Master**

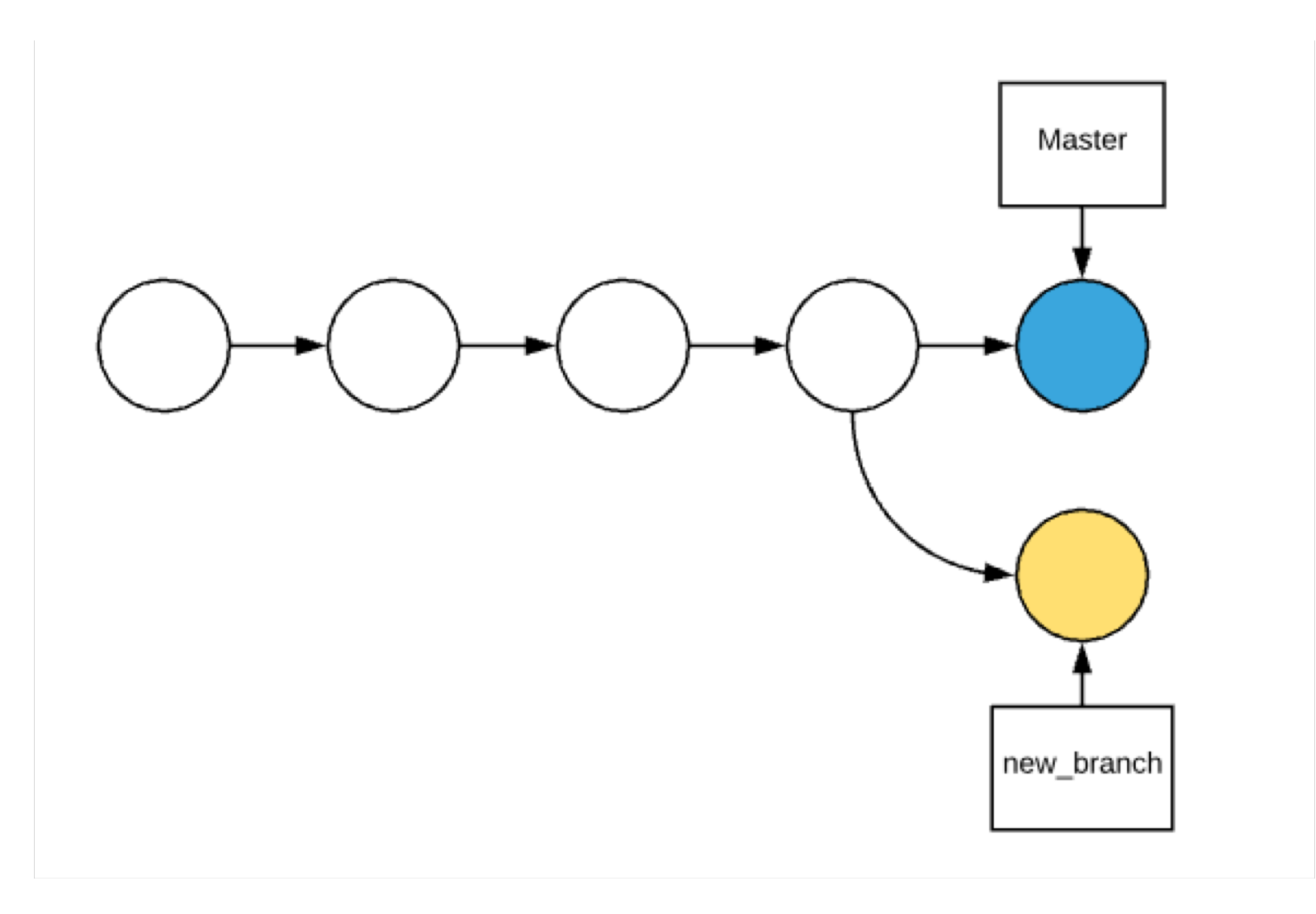

#### A few Commits later: Ready to Merge

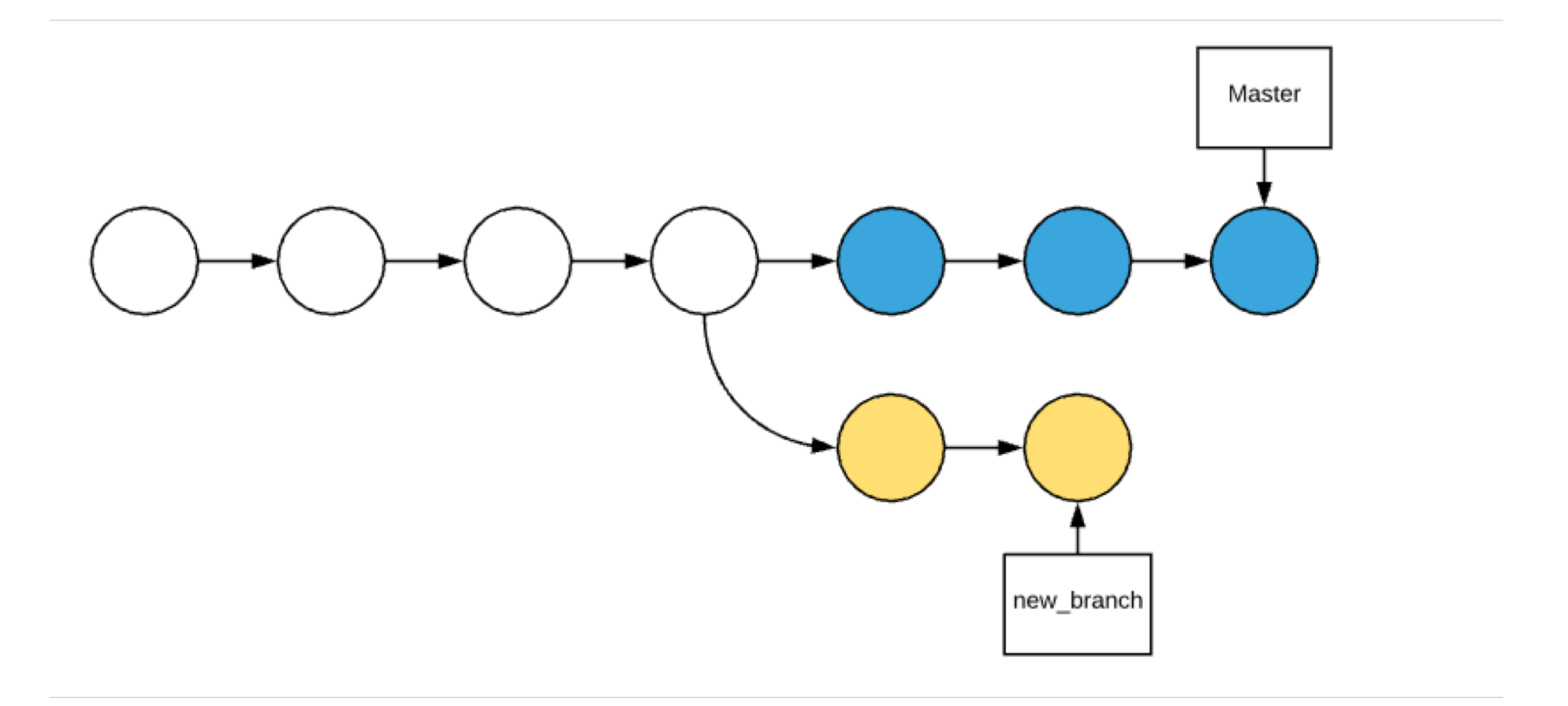

#### After Pull Request

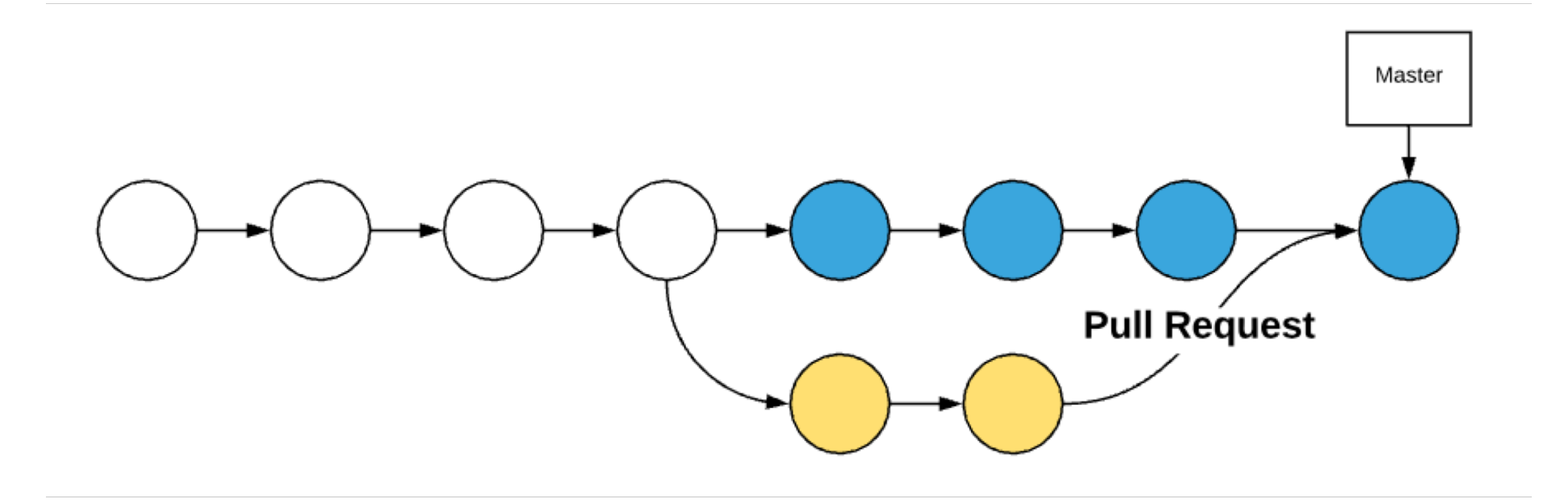

#### This can get a bit messy!

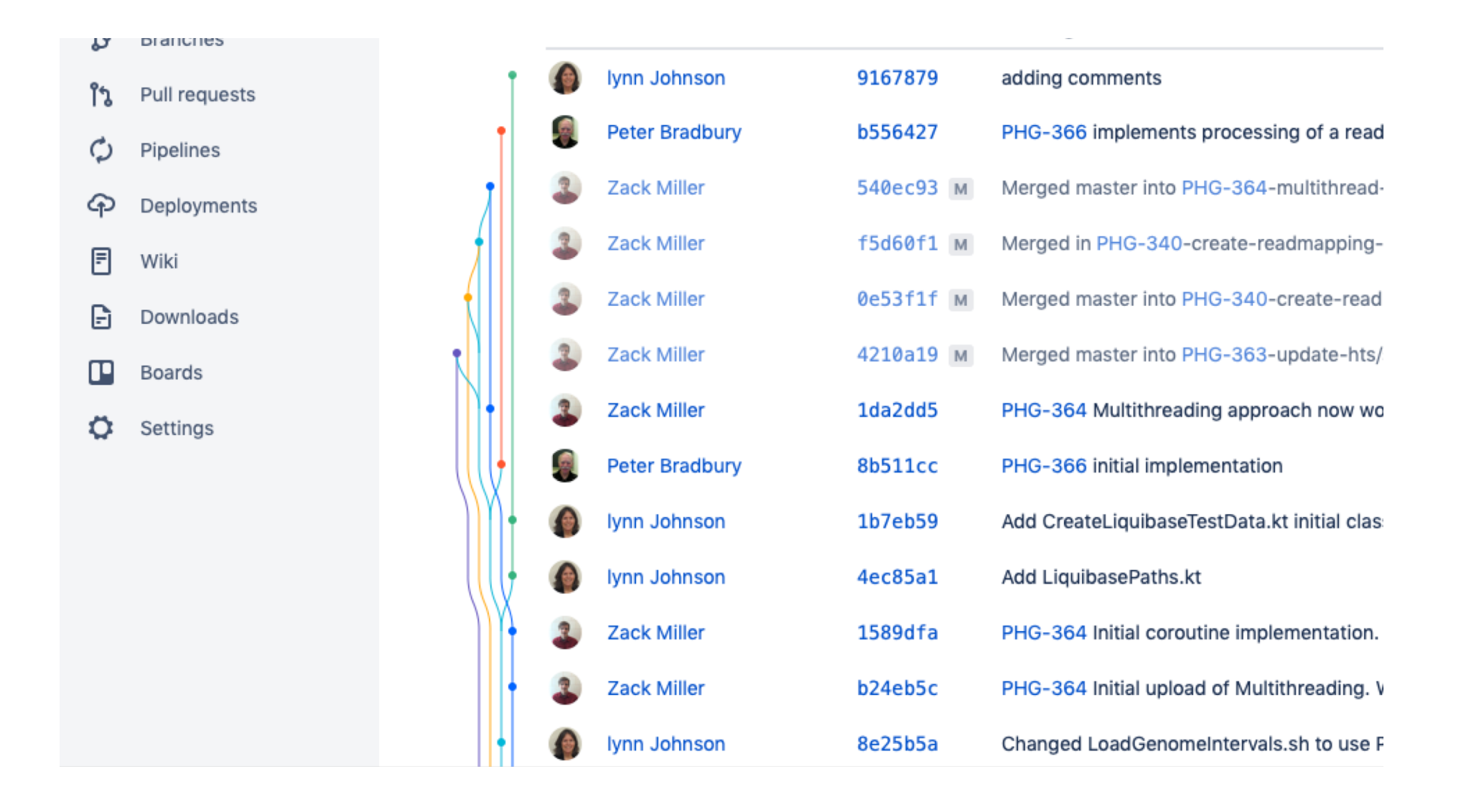

#### This can get a bit messy!

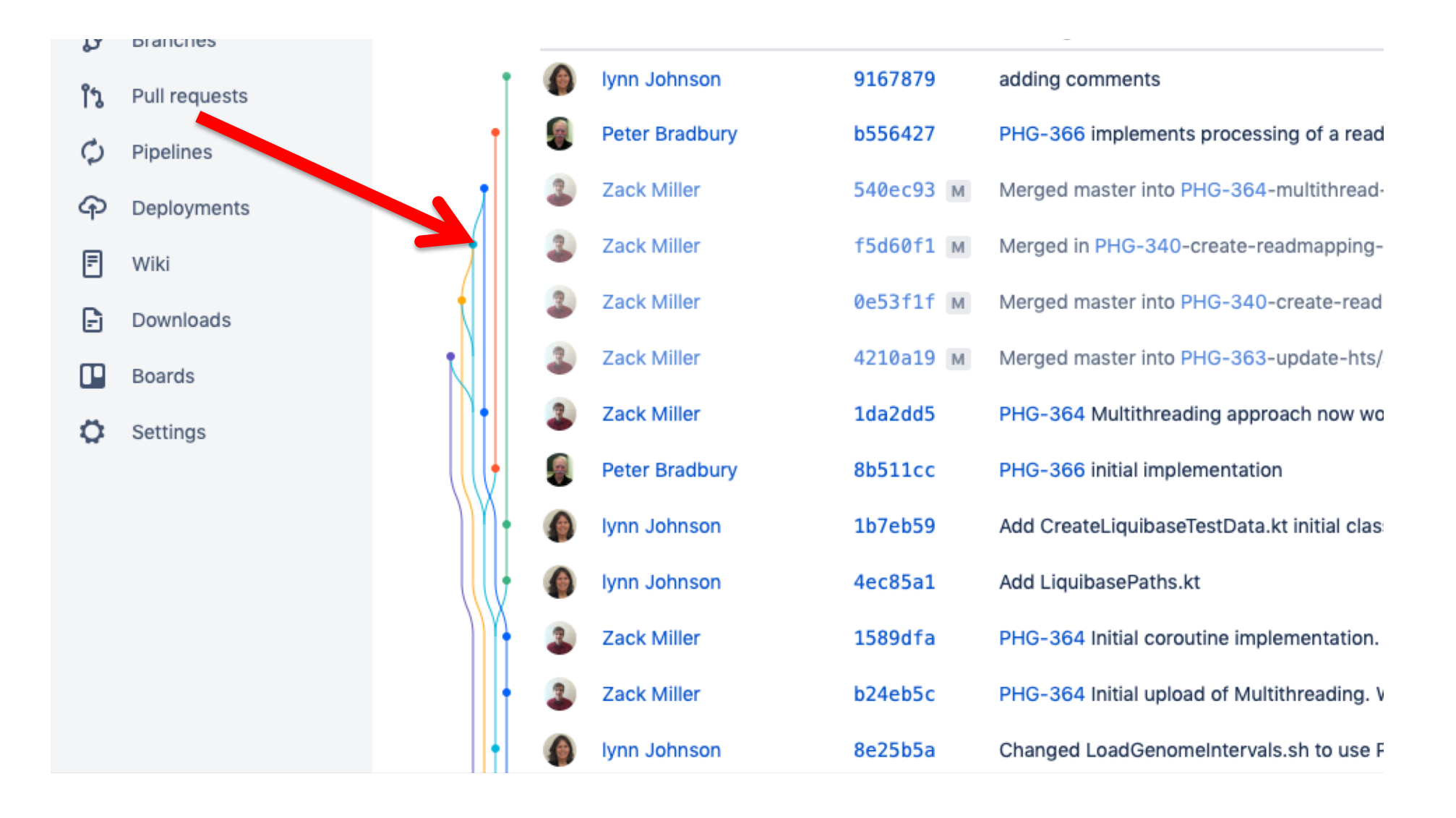

## Suggestion: Use a Git Client

- Tower(Not Free):
  - <u>https://www.git-tower.com/mac</u>
- Sublime Merge
  - https://www.sublimemerge.com
- SourceTree:
  - https://www.sourcetreeapp.com/
- GitKraken:
  - <u>https://www.gitkraken.com/git-client</u>
- IDEs:
  - IntelliJ / Pycharm
  - Eclipse

#### **Gitflow Doc**

 <u>https://www.atlassian.com/git/tutorials/comp</u> <u>aring-workflows/gitflow-workflow</u>

| zackTestRepo            | Zack Miller ZackTestRepo                      |                  |                                                 | Clone ••• |  |  |  |
|-------------------------|-----------------------------------------------|------------------|-------------------------------------------------|-----------|--|--|--|
| <> Source               | Zack Test Repository to make test git things. |                  |                                                 |           |  |  |  |
| ¢ Commits               | Ly master → Filter files                      |                  |                                                 |           |  |  |  |
| <b>ຳງ</b> Pull requests |                                               |                  |                                                 |           |  |  |  |
| Pipelines               | Name                                          | Size Last commit | Message                                         |           |  |  |  |
| E Downloads             | README.md                                     | 61 B 2018-03-14  | Initial commit                                  |           |  |  |  |
| Boards                  | 🗗 master.txt                                  | 12 B 2018-07-03  | master.txt created online with Bitbucket        |           |  |  |  |
| 🗘 Settings              | 🗗 simpleMarkdown.md                           | 34 B 2019-04-18  | simpleMarkdown.md created online with Bitbucket |           |  |  |  |
|                         | E testDoc.txt                                 | 45 B 2018-03-14  | testDoc.txt edited online with Bitbucket        |           |  |  |  |
|                         | E testDoc2.txt                                | 7 B 2018-09-11   | testDoc2.txt edited online with Bitbucket       |           |  |  |  |
|                         |                                               |                  |                                                 |           |  |  |  |

#### README.md

#### zackTestRepo

Zack Test Repository to make test git things.

| zackTestRepo             | Zack Miller<br>zackTestRepo                   |                                               |                                                 | Clone ···· |  |  |  |  |
|--------------------------|-----------------------------------------------|-----------------------------------------------|-------------------------------------------------|------------|--|--|--|--|
| Source                   | Zack Test Repository to make test git things. | Zack Test Repository to make test ait things. |                                                 |            |  |  |  |  |
| d Commits<br>Ĵg Branches | ₿ master ✓ Filter files                       |                                               |                                                 |            |  |  |  |  |
| Pipelines                | Name                                          | Size Last commit                              | Message                                         |            |  |  |  |  |
| 🗗 Downloads              | README.md                                     | 61 B 2018-03-14                               | Initial commit                                  |            |  |  |  |  |
| Boards                   | 🖻 master.txt                                  | 12 B 2018-07-03                               | master.txt created online with Bitbucket        |            |  |  |  |  |
| Settings                 | simpleMarkdown.md                             | 34 B 2019-04-18                               | simpleMarkdown.md created online with Bitbucket |            |  |  |  |  |
|                          | E testDoc.txt                                 | 45 B 2018-03-14                               | testDoc.txt edited online with Bitbucket        |            |  |  |  |  |
|                          | E testDoc2.txt                                | 7 B 2018-09-11                                | testDoc2.txt edited online with Bitbucket       |            |  |  |  |  |
|                          |                                               |                                               |                                                 |            |  |  |  |  |

#### README.md

#### zackTestRepo

Zack Test Repository to make test git things.

| zackTestRepo        | Zack Miller<br>zackTestRepo                   |
|---------------------|-----------------------------------------------|
| <> Source           | Zack Test Repository to make test git things. |
| <b>¢</b> Commits    |                                               |
| <b>្ងៃ</b> Branches | <pre>     master      Filter files </pre>     |
| រឹង Pull requests   |                                               |
| Ø Pipelines         | Name                                          |
| Downloads           | README.md                                     |
| Boards              | 🗈 master.txt                                  |
| 🗘 Settings          | simpleMarkdown.md                             |
|                     | E testDoc.txt                                 |
|                     | testDoc2.txt                                  |
|                     |                                               |
|                     | README.md                                     |
|                     | zackTestRepo                                  |
|                     | Zack Test Repository to make test git things. |
|                     |                                               |
|                     |                                               |
|                     |                                               |
|                     |                                               |

#### Click "Create Branch"

| zackTestRepo                              | Zack Miller / zackTestRepo Branches |                   |                  |                |              | Create branch |
|-------------------------------------------|-------------------------------------|-------------------|------------------|----------------|--------------|---------------|
| <>> Source                                | accel boundary                      |                   |                  |                |              |               |
| <b>¢</b> Commits                          | Search branches                     | Active branches V |                  |                |              |               |
| 🐉 Branches                                | Branch 🗸                            |                   | Behind v Ahead v | Updated ~      | Pull request | Builds        |
| ່ Pull requests                           | master MAIN DEVELOPMENT             |                   |                  | 11 minutes ago |              |               |
| Pipelines                                 | testBranch2                         |                   | 0 3              | 10 minutes ago | #1 OPEN      |               |
| E Downloads                               | testBranch3                         |                   | 2 2              | 2018-09-11     | Create       |               |
| <ul><li>Boards</li><li>Settings</li></ul> | testBranch1                         |                   | 6 1              | 2018-03-14     | Create       |               |
|                                           |                                     |                   |                  |                |              |               |
|                                           |                                     |                   |                  |                |              |               |

| Create branch |                  |        |        |
|---------------|------------------|--------|--------|
| From branch   |                  |        |        |
| master        |                  |        | ~      |
| Branch name   |                  |        |        |
|               |                  |        |        |
|               | <b>រូ</b> master |        |        |
|               |                  |        |        |
|               |                  | Create | Cancel |

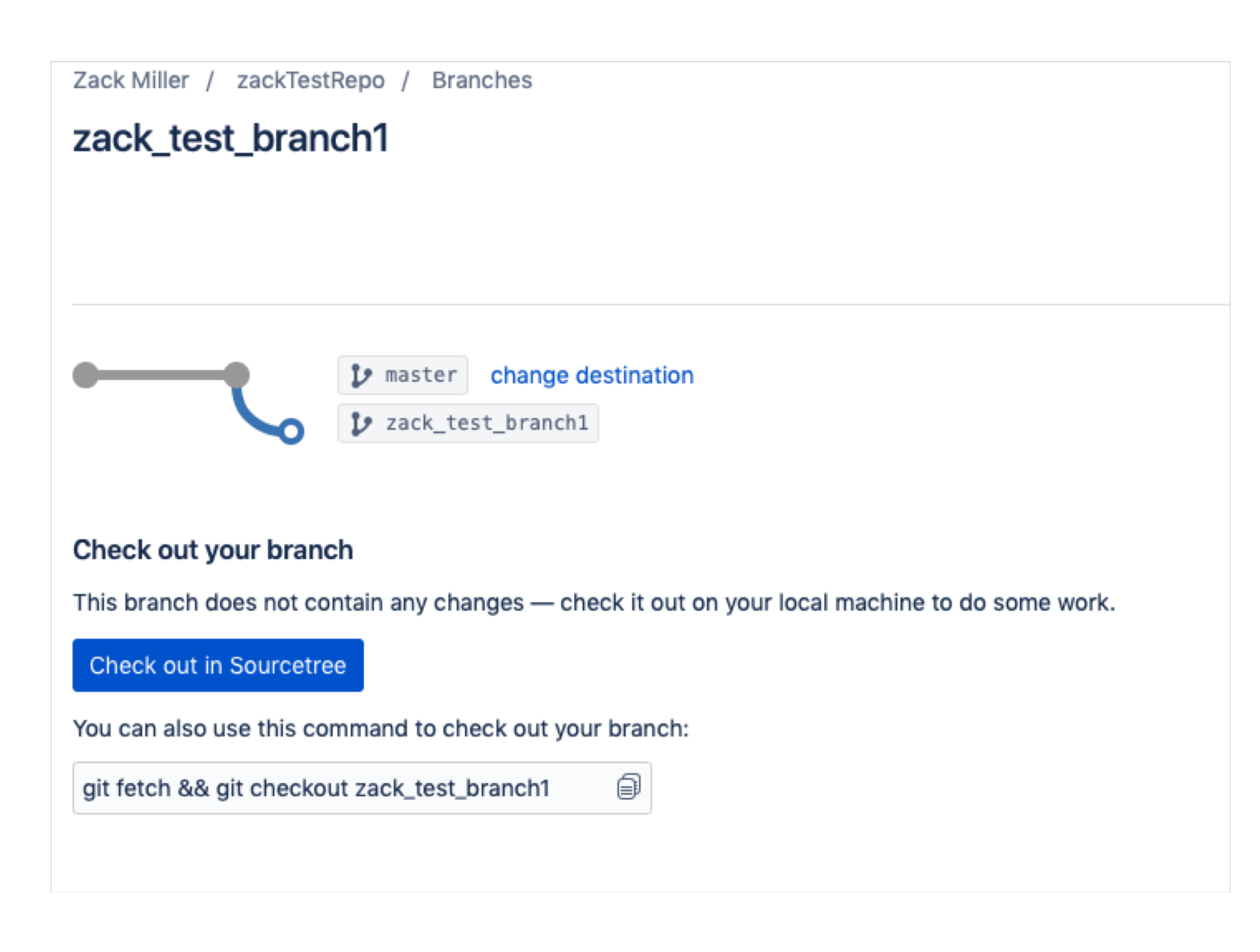

## Update with changes

- >git pull
- >git checkout <zack\_test\_branch1>
- Make some changes/add files
- >git add <file1.txt>
- >git commit –m "commit message"
- >git push origin <zack\_test\_branch1>
- Check bitbucket to see if commit is on the branch.

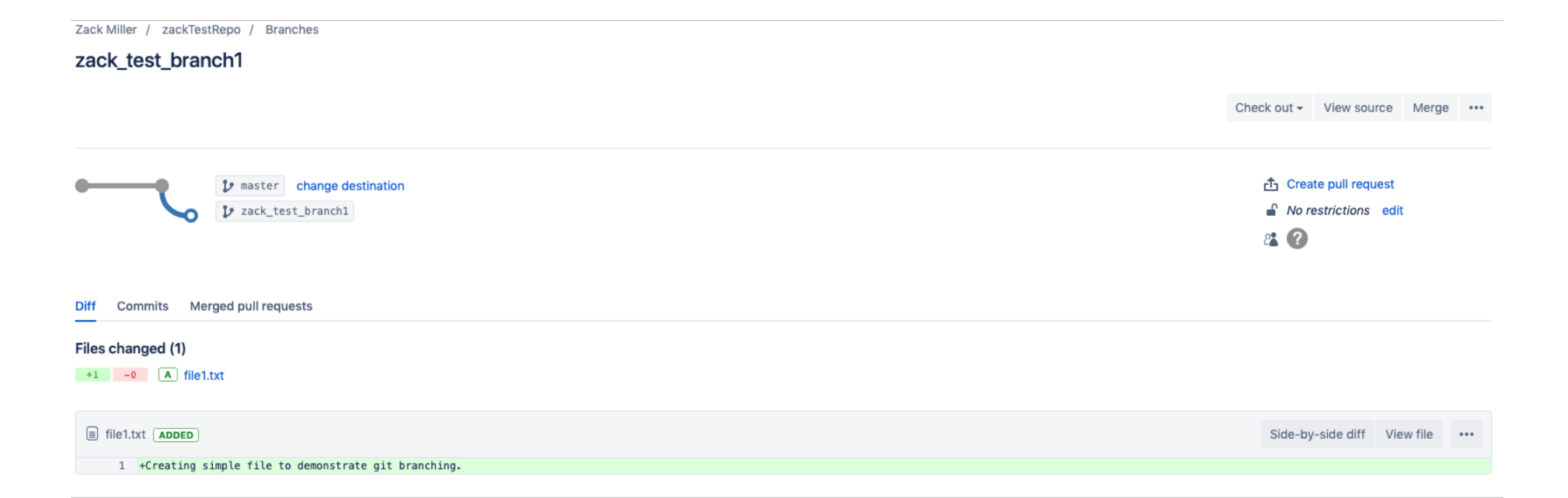

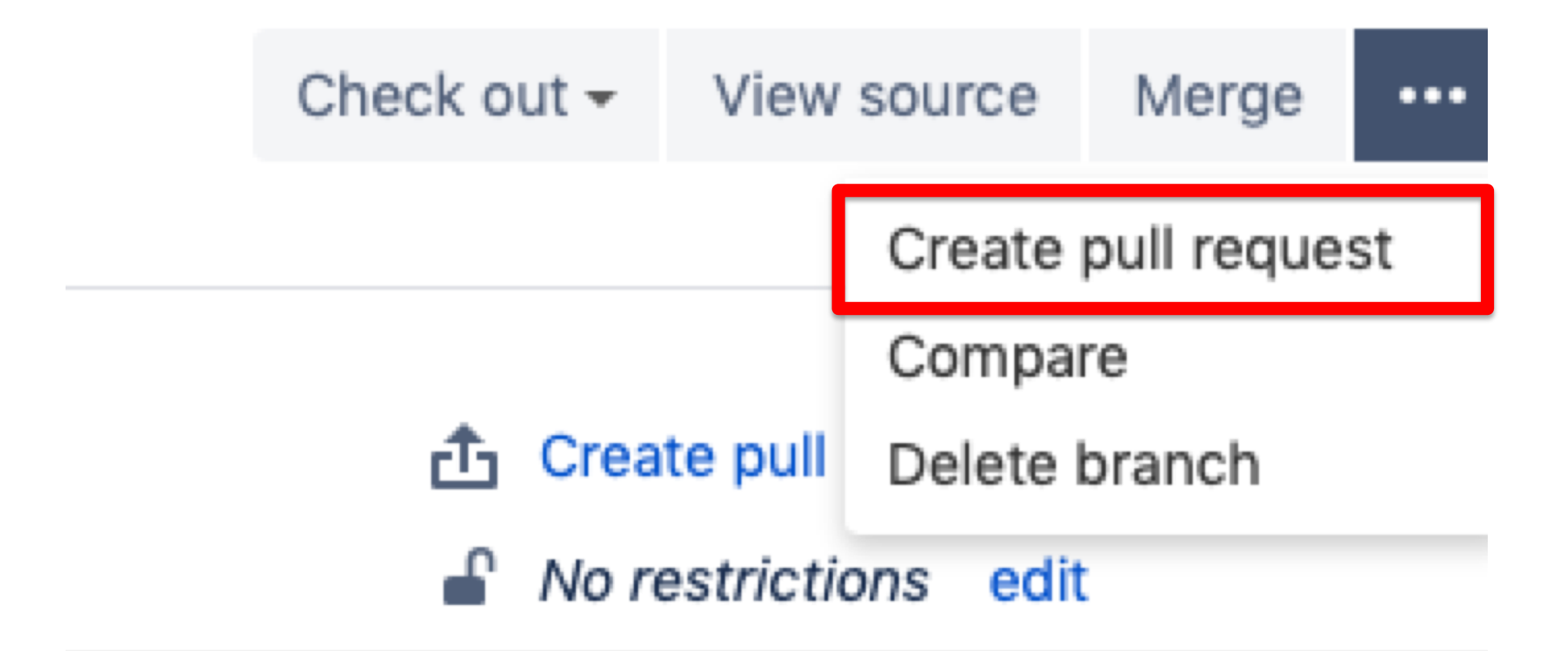

| Create | e a pull r                 | equest                                |                 |         |              |                    |            |           |
|--------|----------------------------|---------------------------------------|-----------------|---------|--------------|--------------------|------------|-----------|
| (*)    | zrm22 / za<br>Created 2018 | ckTestRepo<br>3-03-14, updated 2 minu | utes ago        | •       |              | zrm22/zacktestrepo |            | *         |
| V      | zack_test                  | _branch1                              | *               |         | V            | master             |            | *         |
|        | Title*                     | commiting file1                       |                 |         |              |                    |            |           |
| D      | escription                 | Aa∽ B I                               | ··· := :=       | 02      | . @ © 8      |                    | Feedback   | ?         |
|        |                            |                                       |                 |         |              |                    |            |           |
|        |                            |                                       |                 |         |              |                    |            |           |
|        | Reviewers                  | Start typing to sear                  | ch for a user   |         |              |                    |            |           |
| Clo    | se branch                  | Close zack_test_                      | branch1 after t | the pul | l request is | merged             |            |           |
|        |                            |                                       |                 |         |              |                    | Create pul | l request |
|        |                            |                                       |                 |         |              |                    |            |           |

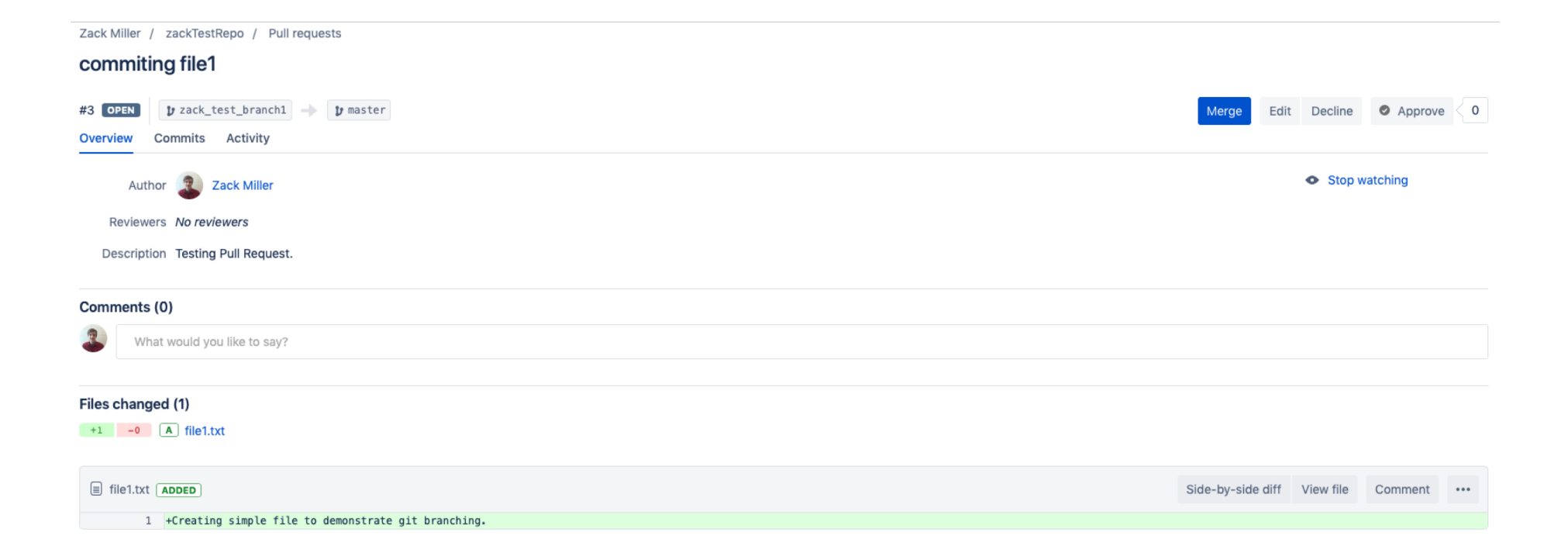

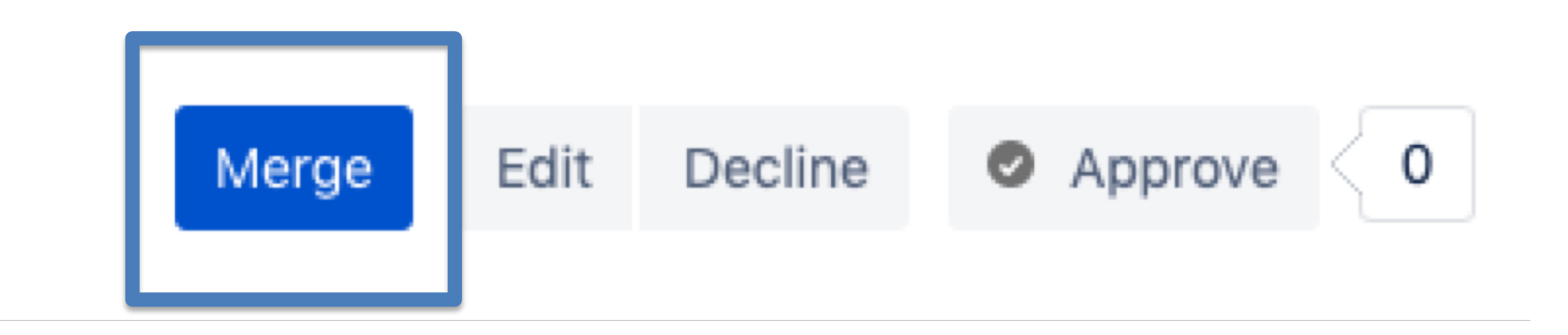

#### Merge pull request

| Source         | zack_test_branch1                             |   |       |        |  |  |
|----------------|-----------------------------------------------|---|-------|--------|--|--|
| Destination    | ₽ master                                      |   |       |        |  |  |
| Commit message | Merged in zack_test_branch1 (pull request #3) |   |       |        |  |  |
|                | commiting file1                               |   |       | 11     |  |  |
| Merge strategy | Merge commit                                  | ~ |       |        |  |  |
|                | Close source branch                           |   |       |        |  |  |
|                |                                               |   | Merge | Cancel |  |  |